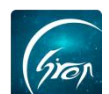

#### 翻转校园"宿舍未打卡管理"被授权老师 PC 端

翻转校园"宿舍未打卡管理"功能可实现辅导员快捷接收未打卡学生信息; 手机端便捷标注未打卡原因;PC端智能呈现全校未打卡学生信息,方便管理者及 时掌握学生动态。

浏览器-请使用最新版本的谷歌浏览器 Chrome、火狐浏览器 Firefox、360 浏览器(极速模式)等

# 翻转校园管理平台网址-https://www.schoopia.com/login 登录-被授权的老师账号

≻ 入口

在推荐使用的浏览器中输入翻转校园管理平台网址,登录被授权的老师账号 进入电脑后台管理界面;

| Gron                                                               | 快速登录 <u>账号宏码登录</u><br>用小名*<br>a999920180527 |
|--------------------------------------------------------------------|---------------------------------------------|
| 翻转校园                                                               | RP=9669 *                                   |
| QQ: 2689354374<br>Tel: 400-007-0625<br>Email: service@schoopia.com |                                             |

图片-1

| 视频中心     | ~ |
|----------|---|
| 图书馆管理    |   |
| 我的课程     |   |
| 题库       |   |
| 课程资源     |   |
| 咨询管理     |   |
| 会议签到     |   |
| 学生职业发展管理 |   |
| 请假管理     |   |
| 维修申报     | ~ |
| 宿舍未打卡管理  | 1 |
| 导入未打卡信息  |   |
| 未打卡信息查询  |   |
| 导入无需打卡信息 | L |
| 无需打卡信息查询 | ] |
| 申报/审批    |   |

点击左侧菜单栏选择"宿舍未打卡管理"即可进入此功能。

图片-2

### 功能简介

"宿舍未打卡管理"被授权老师版主要包括导入未打卡信息、未打卡信息查

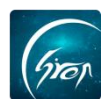

询、导入无需打卡信息和无需打卡信息查询四个功能。

1、"导入未打卡信息"

点击"宿舍未打卡管理"-"导入未打卡信息",下载模板,选择打卡日期,按照 模板格式整理并上传导入。导入顺序:选择打卡日期-上传文件-"开始导入"-

"查看日志"。

注:老师只可对自己上传的文件进行导入和移除等操作,无权对别人上传的文件进行管理。

| 10000411-02                                                             |             |                                                                         |                                                                                               |                                                 |                                                     |                                       |                                                    |                       |
|-------------------------------------------------------------------------|-------------|-------------------------------------------------------------------------|-----------------------------------------------------------------------------------------------|-------------------------------------------------|-----------------------------------------------------|---------------------------------------|----------------------------------------------------|-----------------------|
| 图书馆管理                                                                   |             | 朱打卡名单导入                                                                 |                                                                                               |                                                 |                                                     |                                       |                                                    | e                     |
| 我的课程                                                                    |             |                                                                         |                                                                                               | 一、选择打卡日期                                        | 2019-05-31                                          |                                       |                                                    |                       |
| 题库                                                                      |             | 导入模板下载: 朱打卡信息模板下                                                        | 82                                                                                            |                                                 |                                                     |                                       |                                                    |                       |
| 课程资源                                                                    |             | 模板使用说明:<br>1、请按模板要求填充数据                                                 |                                                                                               | Ξ,                                              | 上传未打卡学生信息                                           |                                       |                                                    |                       |
| 咨询管理                                                                    |             | 2、导入后,学生对应的辅导员能收到                                                       | 当前日期的未打卡信息                                                                                    |                                                 |                                                     |                                       |                                                    |                       |
| 会议签到                                                                    |             |                                                                         |                                                                                               |                                                 |                                                     |                                       |                                                    |                       |
| 学生职业发展管理                                                                |             |                                                                         |                                                                                               |                                                 | <b>Sei</b> 1                                        |                                       |                                                    |                       |
| 100 01100 100                                                           |             |                                                                         |                                                                                               |                                                 |                                                     |                                       |                                                    |                       |
| 時假管理                                                                    |             |                                                                         |                                                                                               |                                                 |                                                     |                                       |                                                    |                       |
| 時假管理<br>维修申报                                                            | ~           |                                                                         |                                                                                               |                                                 |                                                     |                                       |                                                    |                       |
| 時版管理<br>维修申报<br>宿舍未打卡管理                                                 | ~           | 4 文件名                                                                   | 上作时间                                                                                          | 未打卡日期                                           | 上传人                                                 | 秋念                                    | 导入时间                                               | 操作                    |
| 時報言理<br>健修申报<br>宿舍未打卡管理<br>导入未打卡信息<br>主打上信息等的                           | ~           | 文件名<br>来打卡学生信息情报.disx                                                   | 上作时间<br>2019-05-31 14:35:36                                                                   | 未打卡日期<br>2019-05-31                             | 上作人<br>a9999admin昌亭                                 | 秋恋                                    | 每入时间                                               | <b>操作</b><br>开始导入 移除  |
| 時報管理<br>维修申报                                                            | ~<br>~<br>8 | ★ 文件名<br>用打 午平全 信息間板                                                    | 上作时间<br>2019-05-31 1435:36<br>2019-05-23 1140:59                                              | 未打卡日期<br>2019-05-31<br>2019-05-25               | 上传人<br>a9999admin最等<br>a9999admin图等                 | <b>秋念</b><br>初始上传<br>执行入库完成           | 导入时间<br>2019-05-25 11:41:00                        | 證作<br>开始导入 移除<br>查署日志 |
| 時段暫理<br>维修申报<br>當合未打卡管理<br>导入未打卡信息<br>未打卡信息查询<br>导入无需打卡信息查询<br>无需打卡信息查询 | > > ^ ·     | 文件名   本汀 卡学生信息爆放.skm   米汀 牛学生信息爆放.skm   米汀 牛学生信息爆放.skm   宋汀 牛学生信息爆放.skm | 上代部间<br>2019-05-31 1435-36<br>2019-05-25 1140-59<br>2019-05-25 1140-59<br>2019-04-28 16:05:16 | 未打卡日期<br>2019-05-31<br>2019-05-25<br>2019-04-27 | 上传人<br>a9999admin善乎<br>a9999admin凯娜<br>a9999admin愚爭 | <b>秋念</b><br>初始上傳<br>执行入庫宛成<br>执行入库宛成 | 時入時间<br>2019-05-25 11:41:00<br>2019-04-28 16:05:17 | <b>御作</b>             |

图片-3

未打卡信息上传成功后,系统将未打卡的学生名单推送给辅导员老师手机端,辅导员老师可在手机端及时接收未打卡学生信息;并标注未打卡原因。

2、未打卡信息查询

点击"宿舍未打卡管理"-"未打卡信息查询",可查看所有未打卡信息。

| 视频中心     | ~ 1 | 管理控制台  | 局入未打卡信息 ×  | 未打卡信息查询 ×       |          |            |      |            |    |            |          |           |            |       |     |             |
|----------|-----|--------|------------|-----------------|----------|------------|------|------------|----|------------|----------|-----------|------------|-------|-----|-------------|
| 图书馆管理    |     |        | 院系: 请选择院系  | ▼ 起止时间: 开       | 始时间 至 结束 | 期间 类型:     | 选择类型 | * 描述:      | 全部 | • 辅导员姓     | 名/工号: 编号 | 员姓名/工号 学会 | 生姓名/工号: 学生 | 姓名/学号 | 搜索  |             |
| 我的课程     |     | 母田     |            |                 |          |            |      |            |    |            |          |           |            |       |     |             |
| 题库       |     | 院系     | 51         | k               |          | 学生姓名       |      | 学生学号       |    | 未打卡日期      | 辅导员姓名    | 辅导员工号     | 是否标记题      | 因(前)  | 自捕迷 | 操作          |
| 课程资源     |     | 国际学院   | i+3        | 章机科学与技术 (中外合作办学 | t)       | 国际         |      | 201902     |    | 2019-05-25 | 建导国际     | 20190101  | 未标记        | 无     | 利力卡 | 查看 影除       |
| 咨询管理     |     | 国际学院   | :+3        | 章机科学与技术 (中外合作办学 | £)       | 果果         |      | 201901     |    | 2019-05-25 | 编导国际     | 20190101  | 未标记        |       |     | 20 20 20 19 |
| 会议签到     |     | 商贸学院   | (B) 3      | 派经济与贸易          |          | 這開努尔·库尔班   |      | 401000270  |    | 2019-04-28 |          |           | 未标记        |       |     | 查看 影除       |
| 学生职业发展管理 |     | 商贸学院   | 205        | 网络济与贸易          |          | <b>H-H</b> |      | 1401000149 |    | 2019-04-28 |          |           | 未标记        |       |     | 22 250      |
| 请假管理     |     | 商贸学院   | <b>E</b> S | 网络济与贸易          |          | 喀迪尔旦·麦合木揭  |      | 401000273  |    | 2019-04-28 |          |           | 未标记        |       |     | 22 80       |
| 维修申报     | Ť   | < 商贸学院 | 图          | N经济与贸易          |          | 任成款        |      | 401000075  |    | 2019-04-28 |          |           | 未标记        |       |     | 查看到除        |
| 宿舍未打卡管埕  | ^   | 商贸学院   | 203        | 服经济与贸易          |          | 石鏡         |      | 401000228  |    | 2019-04-28 |          |           | 未标记        |       |     | 22 29       |
| 导入未打卡信息  | 11  | 商贸家院   | <b>会</b> ; | 十后审计            |          | 测试3        |      | 1230456    |    | 2019-04-28 |          |           | 已标记        |       |     | 查看 影除       |
| 导入无需打卡信息 |     | 商贸学院   | ÷          | 十与审计            |          | 創成2        |      | 2345678    |    | 2019-04-28 | 卢翰俊      | 2017006   | 日本记        |       |     | 查看 對於       |
| 无需打卡信息查询 |     | 商贸学院   | λJ         | り资源管理           |          | 则试—        |      | 20181019   |    | 2019-04-28 |          |           | 未标记        |       |     |             |
| 申报/审批    | ~   | 商贸学院   | ξĄ         | り波源管理           |          | 测试         |      | 20180831   |    | 2019-04-28 |          |           | 已标记        |       |     | 20 8ile     |

图片-4

老师也可进行院系等条件进行筛选查看未打卡信息:将类型选择为"已标记", 点击相应学生右侧的"查看"可查看学生未打卡原因(由辅导员标记)。点击"删 除"可删除相应信息;点击"导出"可导出相应条件下的未打卡信息。若未进行 条件筛选,将导出全部信息。

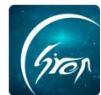

#### —翻转校园项目组

| 视频中心              | ~      | ▲ 管理控制台 易入未打卡信息 | × 未打卡信息童词 ×       |       |             |           |            |          |             |                |      |       |
|-------------------|--------|-----------------|-------------------|-------|-------------|-----------|------------|----------|-------------|----------------|------|-------|
| 图书馆管理             |        | 院系: 请选择         | 院系 • 起止时间:开始时间    | 至结束时间 | 美型:         | 已标记 • 描述: | 全部 • 辅导    | 导员姓名/工号: | 辅导员姓名/工号    | 学生姓名/工号:学生姓名/学 | 5 投欢 |       |
| 我的课程              |        | 母田              |                   |       |             |           |            |          |             |                |      |       |
| 题库                |        | 規系              | 专业                |       | 学生姓名        | 学生学号      | 未打卡日期      | 辅导员姓名    | 辅导员工号       | 是否标记原因         | 信息描述 | 操作    |
| 课程资源              |        | 商贺学院            | 会计与审计             |       | 测试3         | 1230456   | 2019-04-28 |          |             | 545            |      | 查看 影除 |
| 咨询管理              |        | 商贺学院            | 会计与审计             |       | 测试2         | 12345678  | 2019-04-28 | 卢晓俊      | 2017006     | 2632           |      | 查看 删除 |
| 会议签到              |        | 南贺学院            | 人力资源管理            |       | 测试          | 20180831  | 2019-04-28 |          |             | 已标记            |      | 查看 影除 |
| 学生职业发展管理          |        | 商贺学院            | 人力资源管理            |       | 张—          | 100000031 | 2019-04-28 | 品品老何     | 20180529    | 546            | 无囊打中 | 直看 影除 |
| 请假管理              |        | 商资学院            | 人力资源管理            |       | <b>₽</b>    | 100000032 | 2019-04-28 | 品品を何     | 20180529    | 日禄记            |      | 查看 影除 |
| 维修申报              |        | 《国际学院           | 计算机科学与技术 (中外合作办学) |       | **          | 201901    | 2019-04-28 | 辅导国际     | 20190101    | 日标记            |      | 直看 影除 |
| 宿舍未打卡管理           |        | 测试专用_非真实学校学院    | 测试                |       | 行五          | 100000079 | 2019-04-28 | 363开     | 20181123002 | 已标记            |      | 查看 删除 |
| 导入未打卡信息           |        | 国际学院            | 计算机科学与技术 (中外合作办学) |       | <b>R</b> .R | 201901    | 2019-04-23 | 辅导国际     | 20190101    | 已标记            |      | 立著 影除 |
| 导入无需打卡信息          | 1      |                 |                   |       |             |           |            |          |             |                |      | 1 > » |
| 无需打卡信息查道<br>申报/审批 | a<br>~ |                 |                   |       |             |           |            |          |             |                |      |       |

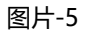

| 查看 |                     | × |
|----|---------------------|---|
|    | 未打卡原因:              |   |
|    | 参加活动                |   |
|    | 标记时间:               |   |
|    | 2019-04-28 14:16:47 |   |
|    | 标记人:                |   |
|    | 晶晶老师                |   |
|    | 返回                  |   |
|    |                     |   |
|    |                     |   |

图片-6

若老师需查看无需打卡的信息,可将描述选择为"无需打卡"即可查询无需 打卡的信息。

| 视频中心                                                  | ~ | * / 管理控制台 | ↓ 导入未打卡信息 × 未打卡信息查询 × ↓ |        |           |            |             |          |              |          |               |
|-------------------------------------------------------|---|-----------|-------------------------|--------|-----------|------------|-------------|----------|--------------|----------|---------------|
| 图书馆管理                                                 |   |           | 院系: 请选择院系 * 起止时间: 开始时间  | 至 结束时间 | 类型: 选择类型: | ▼ 描述: 无需打卡 | ▼ 辅导员姓名/工号: | 辅导员姓名/工号 | 学生姓名/工号: 学生: | 性名/学号 搜索 |               |
| 我的课程                                                  |   | 母出        |                         |        |           |            |             |          |              |          |               |
| 题库                                                    |   | 院系        | <b>会</b> 承              | 学生姓名   | 学生学号      | 未打卡日期      | 辅导员姓名       | 辅导员工号    | 是否标记原因       | 信息描述     | 操作            |
| 课程资源                                                  |   | 国际学院      | 计算机科学与技术 (中外合作力学)       | 国际     | 201902    | 2019-05-25 | 辅导国际        | 20190101 | 未标记          | 无需打卡     | 度音 影除         |
| 咨询管理                                                  |   | 南贺李皖      | 人力资源管理                  | 3₭—    | 100000031 | 2019-04-28 | 品品を行        | 20180529 | 已标记          | 无需打卡     | 查看 删除         |
| 会议签到                                                  |   | 国际学院      | 计算机科学与技术 (中外合作办学)       | 国际     | 201902    | 2019-04-28 | 辅导国际        | 20190101 | 未标记          | 无需打中     | 查看 對於         |
| 学生职业发展管理                                              |   | 国际学院      | 计算机科学与技术 (中外合作力学)       | 国际     | 201902    | 2019-04-27 | 辅导国际        | 20190101 | 未标记          | 无囊打卡     | 查看 對於         |
| 情報管理                                                  |   | 国际学院      | 计算机科学与技术 (中外合作力学)       | 国际     | 201902    | 2019-04-24 | 辅导国际        | 20190101 | 未标记          | 无囊打卡     | <b>重要 新</b> 种 |
| 3世96年1月2<br>3日4月1日日1日1日1日1日1日1日1日1日1日1日1日1日1日1日1日1日1日 |   | 《 国际学院    | 计算机科学与技术 (中外合作办学)       | 国际     | 201902    | 2019-04-23 | 辅导国际        | 20190101 | 未标记          | 无需打卡     | 查看 對除         |
| 局入中打+使自                                               |   | ľ.        |                         |        |           |            |             |          |              |          | 1 2 2         |
| 未打卡信息查询                                               |   |           |                         |        |           |            |             |          |              |          |               |
| 导入无需打卡信息                                              |   |           |                         |        |           |            |             |          |              |          |               |
| 无需打卡信息查询                                              |   |           |                         |        |           |            |             |          |              |          |               |
| 申报/审批                                                 |   |           |                         |        |           |            |             |          |              |          |               |

图片-7

## 3、导入无需打卡信息

点击"导入无需打卡信息",选择学期,下载模板,选择打卡日期,按照模板格式整理并上传导入。导入顺序:选择学期-上传文件-"开始导入"-"查看日志"。无需打卡信息上传成功后,辅导员手机端接收不到该信息,也无需进行标记。

| Gron              |   |                         |                     |                 |                  |        | ——翻转校图              | 园项目组        |
|-------------------|---|-------------------------|---------------------|-----------------|------------------|--------|---------------------|-------------|
| 视频中心              | × | * 管理控制台 · 导入未打卡信息 · · · | 朱打卡信息查询 × 导入无案打卡信   | 18 ×            |                  |        |                     |             |
| 图书馆管理             |   | 未打卡名单导入                 |                     |                 |                  |        |                     | O           |
| 我的课程              |   |                         |                     | 一、选择学期: 2       | )18-2019学年第2学期 、 |        |                     |             |
| 题库                |   | 导入模板下载: 无需打             | 「卡信息模板下载            |                 |                  |        |                     |             |
| 课程资源              |   | 欄板使用说明:<br>1、请按模板要求填充数: | 8                   | Ξ,              | 上传无需打卡学生信息       |        |                     |             |
| 咨询管理              |   |                         |                     |                 |                  |        |                     |             |
| 会议签到              |   |                         |                     |                 |                  |        |                     |             |
| 学生职业发展管理          |   |                         |                     |                 |                  |        |                     |             |
| 请假管理              |   |                         |                     |                 |                  |        |                     |             |
| 维修申报              |   |                         |                     |                 |                  |        |                     |             |
| 宿舍未打卡管理           |   | 文件名                     | 上传时间                | 无委打卡学期          | 上传人              | 状态     | 导入时间                | 操作          |
| 导入未打卡信息           |   | 无需打卡信息模板 (1).xlsx       | 2019-05-31 15:08:01 | 2018-2019学年第2学期 | a9999admin最亭     | 初始上传   |                     | 开始导入 移除     |
| 未打卡信息查询           |   | 无需打卡信息横板.xlsx           | 2019-05-28 09:25:29 | 2018-2019学年第2学期 | a9999admin最夸     | 执行入库完成 | 2019-05-28 09:25:34 | 查看日志        |
| 导入无需打卡信息          |   | 无需打卡信息模板 (1).xlsx       | 2019-05-25 11:41:30 | 2018-2019学年第2学期 | a9999admin問題     | 执行入库完成 | 2019-05-25 11:41:31 | 查看日志        |
| 无需打卡信息查询<br>申报/审批 |   |                         |                     |                 |                  |        |                     | a < 1 > .». |
| 新生信息管理            |   |                         |                     |                 |                  |        |                     |             |

图片-8

4、无需打卡信息查询

点击"宿舍未打卡管理"-"无需打卡信息查询",可查看所有无需打卡信息。 老师可通过院系学期等条件筛选查看相应的无需打卡信息。点击"导出"可导出 相应条件下的无需打卡信息,点击相应学生右侧的"删除"可删除无需打卡信息。

| 视频中心     | × 1 | 管理控制台  | 导入未打卡信息 × 未打卡信息查询 × 导入无案打卡信息 > | × 无罪打卡信息查询 × | \             |                      |        |          |             |
|----------|-----|--------|--------------------------------|--------------|---------------|----------------------|--------|----------|-------------|
| 图书馆管理    |     |        | 院系: 请选择院系 * 学期:                | 请选择          | ▼ 辅导员姓名/工号: 销 | 导员姓名/工号 学生姓名/工号:学生姓名 | /学号 搜索 |          |             |
| 我的课程     |     | 母田     |                                |              |               |                      |        |          |             |
| 题库       |     | 院系     | 专业                             | 学生姓名         | 学生学号          | 无限打卡学期               | 辅导员姓名  | 編导员工号    | 操作          |
| 课程资源     |     | 商贸学院   | 人力资源管理                         | 张            | 100000031     | 2018-2019学年第2学期      | 品品会初   | 20180529 | 制除          |
| 咨询管理     |     | 信息工程学院 | 通信工程                           | 测试亭亭         | 20181210      | 2018-2019学年第2学期      | 品品を汚   | 20180529 | 删除          |
| 会议签到     |     | 信息工程学院 | 通信工程                           | 品亭学生         | 201805292     | 2018-2019学年第2学期      | 品品を汚   | 20180529 | 210x        |
| 学生职业发展管理 |     | 国际学院   | 计算机科学与技术 (中外合作力学)              | 国际           | 201902        | 2018-2019学年第2学期      | 辅导国际   | 20190101 | <b>把</b> 印涂 |
| 请假管理     |     |        |                                |              |               |                      |        |          |             |
| 维修申报     |     | 4      |                                |              |               |                      |        | « < 1    | > >         |
| 宿舍未打卡管理  |     | P      |                                |              |               |                      |        |          |             |
| 导入未打卡信息  |     |        |                                |              |               |                      |        |          |             |
| 未打卡信息查询  |     |        |                                |              |               |                      |        |          |             |
| 导入无需打卡信息 | - 1 |        |                                |              |               |                      |        |          |             |
| 无需打卡信息查询 |     |        |                                |              |               |                      |        |          |             |

图片-9

如果您在使用过程中遇到问题,或您有任何想法与建议,请及时和我们联系 可联系时间:早 8:30-12:00,晚 14:00-18:00 客服电话:400-007-0625 客服 QQ:2689354374 客服微信公众号:翻转校园 APP

也可扫描下方二维码关注公众号,关注我们最新动态。

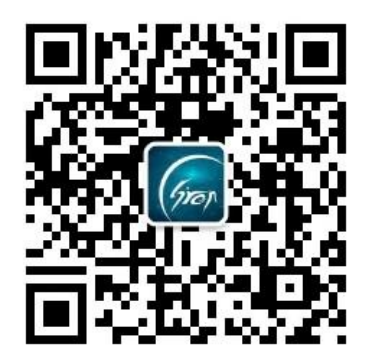